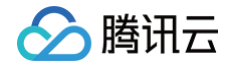

# 云原生分布式云中心 快速入门

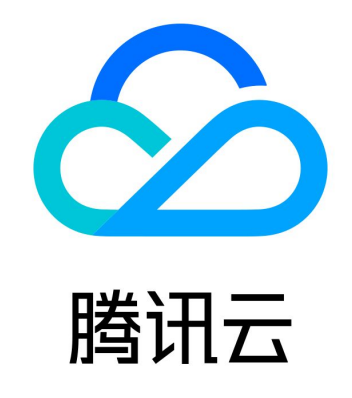

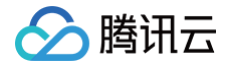

【版权声明】

©2013-2025 腾讯云版权所有

本文档(含所有文字、数据、图片等内容)完整的著作权归腾讯云计算(北京)有限责任公司单独所有,未经腾讯云事先明确 书面许可,任何主体不得以任何形式复制、修改、使用、抄袭、传播本文档全部或部分内容。前述行为构成对腾讯云著作权的 侵犯,腾讯云将依法采取措施追究法律责任。

【商标声明】

# 🕗 腾讯云

及其它腾讯云服务相关的商标均为腾讯云计算(北京)有限责任公司及其关联公司所有。本文档涉及的第三方主体的商标,依 法由权利人所有。未经腾讯云及有关权利人书面许可,任何主体不得以任何方式对前述商标进行使用、复制、修改、传播、抄 录等行为,否则将构成对腾讯云及有关权利人商标权的侵犯,腾讯云将依法采取措施追究法律责任。

【服务声明】

本文档意在向您介绍腾讯云全部或部分产品、服务的当时的相关概况,部分产品、服务的内容可能不时有所调整。 您所购买的腾讯云产品、服务的种类、服务标准等应由您与腾讯云之间的商业合同约定,除非双方另有约定,否则,腾讯云对 本文档内容不做任何明示或默示的承诺或保证。

【联系我们】

我们致力于为您提供个性化的售前购买咨询服务,及相应的技术售后服务,任何问题请联系 4009100100或95716。

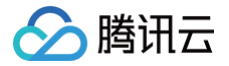

# 快速入门

最近更新时间: 2023-11-16 14:18:52

本文将介绍如何从零开始,开通云原生分布式云中心 TDCC 服务,注册集群,创建应用并配置分发策略,实现多云多集群的 应用管理。

#### 步骤1: 注册腾讯云账号

在使用云原生分布式云中心 TDCC 服务之前,您需要 注册腾讯云账号,并完成 实名认证。

#### 步骤2:开通云原生分布式云中心

开通云原生分布式云中心 TDCC 服务,请参见 购买指南。

#### 服务授权

在 腾讯云控制台 中,选择<mark>云产品 > 云原生分布式云中心</mark>,进入云原生分布式云中心控制台,按照界面提示开通云原生分布 式云中心服务并为服务授权。(如果您已为该服务授权,请跳过该步骤。)

() 说明

云原生分布式云中心基于容器服务打造,在服务授权步骤将请求容器服务权限,请单击同意授权。

#### 配置并开通 Hub 集群

() 说明

云原生分布式云中心通过后台托管的 Hub Cluster 集群来管理其他注册进来的 Child Cluster 子集群。

1. 如果完成服务授权,将跳转至服务开通页面设置基本信息,该信息将用于配置 Hub 集群:

- 开通地域:选择 Hub Cluster 的地域,当前支持北京、广州、上海、新加坡,未来会支持更多地域。
- 可用区:选择 Hub Cluster 的可用区。
- **集群网络**:选择一个子网。访问 Hub Cluster 的 kube-apiserver 需要使用弹性网卡,因此需要您提供 VPC 子 网。TKE 会自动在选定的子网内创建代理弹性网卡。
  - 纳管集群主要为腾讯云 TKE 集群场景下,Hub 集群网络建议复用 TKE 集群数量最多的 VPC subnet。
- Hub 集群 APIServer 访问:选择创建 Hub 集群 Apiserver 的代理 LB,注册集群中的 Cluster-net 组件通过 CLB 访问 Hub 集群的 apiserver。默认会创建内网 CLB,如果注册集群是通过公网连接则需一并创建公网 CLB。
- 创建 EIP:选择是否创建 EIP 实例,helm 应用下发和 tkeanywhere 云上交付依赖 EIP 实现。

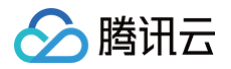

| 云原生分布式云<br>化的应用扩展到 | 应用中心(Tencent Kubernetes Engine Distributed Cloud Center, TDCC)是面向多云多集群场景的管理平台,支持用户将云原生<br>引分布式云,全局视角统一管理和运维分布式云资源,轻松地将您的业务发布至全球,一次部署处处运行。 <sub>手册文档 I</sub>                                                                          |
|--------------------|----------------------------------------------------------------------------------------------------|
| 开通地域               | <u> 广州</u> 上海 北京 新加坡                                                                                                    |
| 可用区                | 广州三区 广州九区 广州七区                                                                                                    |
| 集群网络               | -vpc          请选择         ↓           GIDR:10.0.0/16              如現有的网络不合适,您可以去控制台新建私有网络 12 或新建子网 12                                                                                                    |
| Hub集群APIServer访问   | <ul> <li>✓ 创建内网CLB,开放内网访问</li> <li>✓ 创建公网CLB,开放公网访问</li> <li>公网CLB放通安全组: sg.</li> <li>② 創建内网和公网CLB暴露Hub集群的API Server服务,支持通过内网公网的方式注册集群到TDCC。CLB收费标准 C2<br/>集群访问代理的流量默认使用443端口,请确认您选择的安全组内针对来源IP放通了443端口,以确保开启功能后集群可以正常访问。</li> </ul> |
| 创建EIP              | <ul> <li>✓ 创建EIP,开启helm chart分发/云端创建TKE Anywhere</li> <li>① 1.开启后系统自动创建EIP并绑定Hub集群,EIP计费标准 C</li> <li>2.传统用户"供带宽上移)用户EIP绑定Hub集群有限制,需升级至标准账户,升级流程请参考<u>账户类型说明</u> C</li> </ul>                                                        |
| 腾讯云标签              | +添加<br>我已阅读并同意《云原生分布式云中心服务等级协议》                                                                                                    |
| 立即开通               |                                                                                                    |

2. 单击**立即开通**,开通过程可能持续数分钟,完成后自动进入云原生分布式云中心控制台。

### 步骤3: 注册集群

#### 场景1: 注册 TKE 集群

#### 约束条件

- 操作者若为子账号,则需要子账号具备对将要纳管的 TKE 集群的操作权限。
- 仅支持纳管 TKE 标准集群和 TKE Serverless 集群,且对集群生命周期有要求。
  - TKE 标准集群: 仅支持运行中、规模调整中状态集群。
  - TKE Serverless 集群: 仅支持运行中状态集群。
- TKE 集群与 Hub 默认通过内网连接,建议 TKE 集群与 Hub 同 VPC,跨 VPC 可采用云联网打通。

#### 操作步骤

() 说明:

- 1. 登录 云原生分布式云中心控制台,进入分布式基础设施 > 集群页面。
- 2. 单击关联 TKE 集群,在关联 TKE 集群页面选择待添加的 TKE 集群。如下图所示:

已经注册过的集群不会在列表中展示。

| 关联TKE集群       |                                                                                                    |                                                               |                                                                                     |                                      |                                      |  |  | × |  |  |
|---------------|----------------------------------------------------------------------------------------------------|---------------------------------------------------------------|-------------------------------------------------------------------------------------|--------------------------------------|--------------------------------------|--|--|---|--|--|
| Hub实例<br>选择地域 | default(cls-<br>《广州 ~                                                                                 |                                                               |                                                                                     |                                      |                                      |  |  |   |  |  |
| 选择TKE集群       | <ol> <li>集群列表中</li> <li>1. 缺少宣看</li> <li>2. 集群已关</li> <li>3. TKE集群</li> <li>4. TKE Serv</li> </ol>    | 不包含待选集群员<br>权限:当前子账号<br>联Hub:需在对应<br>生命周期:仅展示<br>rerless集群生命周 | 原因可能如下:<br>号需添加对待选 <b>tke</b> 集群的<br>应Hub详情下解除注册方<br>示"运行中"、"规模调整中<br>周期:仅展示"运行中"状; | 的查看权限<br>可重新关期<br>""状态的TI<br>态的TKE S | ;<br>关Hub;<br>KE集群;<br>ververless集群; |  |  |   |  |  |
|               | 当前有以下可用集群(共13项已加载13项)已选择0项         多个关键字用竖线 " " 分隔,多个过滤标签用回车       Q         ID/名称       VPC       类型 |                                                               |                                                                                     |                                      |                                      |  |  |   |  |  |
| ID/名称 VPC 类型  |                                                                                                    |                                                               |                                                                                     |                                      |                                      |  |  |   |  |  |
|               |                                                                                                    | vpc                                                           | TKE 集群                                                                              |                                      |                                      |  |  |   |  |  |
|               | vpc- TKE 集群                                                                                           |                                                               |                                                                                     |                                      |                                      |  |  |   |  |  |
|               |                                                                                                    | vpc-                                                          | TKE 集群                                                                              | ~~                                   |                                      |  |  |   |  |  |
|               |                                                                                                    | vpc-                                                          | TKE 集群                                                                              |                                      |                                      |  |  |   |  |  |
|               |                                                                                                    | <br>5选                                                        |                                                                                     |                                      |                                      |  |  |   |  |  |
|               |                                                                                                    |                                                               | 确定                                                                                  | 取消                                   |                                      |  |  |   |  |  |

3. 单击确定。

### 场景2: 注册第三方集群

- 1. 登录 云原生分布式云中心控制台,进入**分布式基础设施 > 集群**页面。
- 2. 单击注册已有集群,添加一个集群,命名为 cluster1,支持添加 TKE 集群或非 TKE 集群。详细步骤请参见 创建注册 集群。

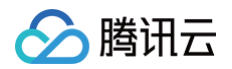

| 集群名称     cluster1       接入地域     北京       集群所在地域     其他地域       透揉正确的地域可以保证镜像就近拉取,缩翅集群安装和注册时间       随讯云标签     标签键 ◆       标签键 ◆     标签值 ◆ ×       + 添加 ② 键值粘贴板       集群描述     请输入集群描述 |
|----------------------------------------------------------------------------------------------------|
| 接入地域     北京       集群所在地域     其他地域       这择正确的地域可以保证镜像就近拉取,缩短集群安装和注册时间       随讯云标签     杨签键       标签值     ×       + 添加     ④ 键值粘贴板       集群描述     请输入集群描述                               |
| 集群所在地域     其他地域       选择正确的地域可以保证镜像就近拉取,缩短集群安装和注册时间       >       >       >       ////////////////////////////////////                                                                |
| 勝讯云杨签     标签值     ×       + 添加     ② 键值粘贴板                                                                                                    |
| 集群描述 请输入集群描述                                                                                                    |
|                                                                                                    |

#### 3. 单击完成。完成注册集群的创建。为体验多集群的应用管理,本文将会再注册一个外部集群 cluster2。

| ID/名称            | kubernetes版本 | 类型/状态     | 节点数 | 腾讯云标签 | 操作        |
|------------------|--------------|-----------|-----|-------|-----------|
| cis-<br>cluster2 | 1.21.1       | 注册集群(运行中) | 1台  | -     | 查看集群凭证 删除 |
| cls-<br>cluster1 | 1.21.1       | 注册集群(运行中) | 1台  |       | 查看集群凭证 删除 |

# 步骤4: 创建分发策略

- 1. 登录 云原生分布式云中心控制台,进入**分布式应用管理 > 分发策略**页面。
- 2. 单击新建分发策略,在创建分发策略页面填写分发策略名称,例如 "nginx-demo"。
- 3. 单击选择已有集群,选择您后续应用想要分发部署的集群,为其创建分发策略。

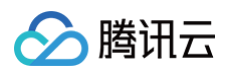

| U JAPAAJAKeen     | 」皆住夕朱钟应用力及,詞及何來聞                           |                          |          |         |         |  |
|-------------------|--------------------------------------------|--------------------------|----------|---------|---------|--|
| 名称                | nginx-demo<br>最长63个字符,只能包含小写字母、数字          | P及分隔符("-"),且必须以小写字母开头,数" | 字或小写字母结尾 |         |         |  |
| 分发集群(subscribers) | 送择已有集群 自定义Label                            |                          |          |         |         |  |
|                   | 有以下可用果群(共2项 C/LI載 2 项) C 及<br>多个过滤标签用回车键分隔 | 5年 2 - 坝                 | Q        | ID/集群名称 | 状态      |  |
|                   | ✓ ID/集群名称                                  | 状态                       |          |         | 2545-th |  |
|                   |                                            | 运行中                      |          |         | 道门中     |  |
|                   |                                            | 运行中                      |          |         | 运行中     |  |
|                   |                                            |                          | +        | *       |         |  |
|                   |                                            |                          |          |         |         |  |
|                   |                                            |                          |          |         |         |  |
|                   |                                            |                          |          |         |         |  |

# 步骤5: 创建命名空间

- 1. 登录 云原生分布式云中心控制台,进入**分布式应用管理 > 应用管理**页面。
- 2. 选择左侧命名空间,单击新建创建一个命名空间,例如 "nginx-test"。
- 在新建 Namespace 页面的底端,需要为该资源配置分发策略,支持选择不关联分发策略、新建分发策略、已有分发策略,此处选择已有分发策略,单击下拉菜单,选择上一步创建的分发策略 "nginx-demo"。

| 10,000                | nginx-test                                                                            |
|-----------------------|---------------------------------------------------------------------------------------|
|                       | 最长63个字符,只能包含小写字母、数字及分隔符("-"),且必须以小写字母开头,数字或小写字母结尾                                     |
| 描述                    | 请输入描述信息,不超过1000个字符                                                                    |
|                       |                                                                                       |
|                       |                                                                                       |
|                       |                                                                                       |
|                       |                                                                                       |
| 分发策略                  |                                                                                       |
| 分发策略                  |                                                                                       |
| <b>分发策略</b><br>选择分发策略 | ① ○ 不关联分发策略 ○ 新建分发策略 ○ 已有分发策略                                                         |
| <b>分发策略</b><br>选择分发策略 | ①   不关联分发策略   新建分发策略   ● 已有分发策略                                                       |
| <b>分发策略</b><br>选择分发策略 | <ul> <li>③ 不关联分发策略 新建分发策略 ● 已有分发策略</li> <li>□ nginx-demo ▼ ○ ○</li> <li>添加</li> </ul> |

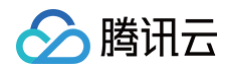

4. 单击创建 Namespace,完成资源创建,进入命名空间列表页面,可以看到 Namespace 命名空间已创建成功。

| 应用管理  |   |              |    |              | YAML创建资源                                                         |
|-------|---|--------------|----|--------------|------------------------------------------------------------------|
| 命名空间  |   | Namespace    |    |              |                                                                  |
| 工作负载  | Ŧ | 新建           |    |              | 全部         ▼         多个关键字用竖线 ** 分         Q         Q         J |
| 自动伸缩  | Ŧ |              |    |              |                                                                  |
| 服务与路由 | * | 名称           | 描述 | 分发策略         | 操作                                                               |
| 配置管理  | * | nginx-test 🗖 | -  | nginx-demo 🧨 | 删除                                                               |
| 存储    | * | 第1页          |    |              | 20 - 条/页 《 》                                                     |
|       |   |              |    |              |                                                                  |
|       |   |              |    |              |                                                                  |
|       |   |              |    |              |                                                                  |
|       |   |              |    |              |                                                                  |
|       |   |              |    |              |                                                                  |
|       |   |              |    |              |                                                                  |
|       |   |              |    |              |                                                                  |
|       |   |              |    |              |                                                                  |

5. 单击创建出的 Namespace 名称进入详情页面,查看该 Namespace 的基本信息,关联的分发策略和拓扑图,单击**实** 例管理标签页可以看到该 Namespace 已成功部署到多个集群上。

# 步骤6: 创建工作负载

# 说明 创建工作负载Workload,以及其他各种 K8s 资源与创建命名空间的流程基本一致,您可以根据需要灵活配置。

- 1. 登录 云原生分布式云中心控制台,进入分布式应用管理 > 应用管理页面。
- 2. 单击左侧**工作负载 > Deployment** 标签页,单击**新建**创建一个 Deployment 工作负载,本文将创建一个 my−nginx 工作负载。
- 在新建 Workload 页面的底端,需要为该资源配置分发策略,此处选择已有分发策略,单击下拉菜单,选择上一步创建 出的分发策略 "nginx-demo"。

| <ul> <li>选择分发策略</li> <li>○ 不关联分发策略</li> <li>○ 新建分发策略</li> <li>○ 已有分发策略</li> <li>nginx-demo</li> <li>▼ ♥ ⊗</li> <li>添加</li> </ul> | 分发策略       |                          |
|----------------------------------------------------------------------------------------------------|------------|--------------------------|
| nginx-demo 🔻 🗘 😒<br>添加                                                                                                    | 选择分发策略 🛛 不 | 关联分发策略 💿 新建分发策略 🔵 已有分发策略 |
| 添加                                                                                                    | ngir       | x-demo 🔻 🗘 😢             |
|                                                                                                    | 添加         |                          |
| 如您有业务需要新的分发策略,你可以新建分发策略 🖸                                                                                                    | 如您有        | i业务需要新的分发策略,你可以新建分发策略 🗹  |

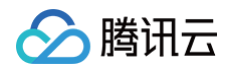

4. 单击创建 Workload,完成资源创建,进入工作负载列表页面,可以看到该工作负载已创建成功。

| 应用管理                    |   |            |            |              | YAML创建资源                                                       |
|-------------------------|---|------------|------------|--------------|----------------------------------------------------------------|
| 命名空间                    |   | Deployment |            |              |                                                                |
| 工作负载<br>- Deployment    | Ŧ | 新建         |            |              | 全部         ▼         多个关键字用竖线 "分         Q         Q         4 |
| StatefulSet             |   | 2 名称       | 命名空间       | 分发策略         | 操作                                                             |
| <ul> <li>Job</li> </ul> |   | my-nginx 🗖 | nginx-test | nginx-demo 🧨 | 编辑YAML 删除                                                      |
| GronJob                 |   | 第1页        |            |              | 20 ▼ 条/页 4 ▶                                                   |
| 自动伸缩                    | Ŧ |            |            |              |                                                                |
| 服务与路由                   | Ŧ |            |            |              |                                                                |
| 配置管理                    | Ŧ |            |            |              |                                                                |
| 存储                      | Ŧ |            |            |              |                                                                |

5. 单击创建出的 Deployment 名称进入详情页面,查看该 Deployment 的基本信息,关联的分发策略和拓扑图,单击**实** 例管理标签页可以看到该 Deployment 已成功部署到多个集群上。

| ← Deployment/nginx-test/my-nginx   |
|------------------------------------|
| 详情 实例管理 YAML                       |
|                                    |
| 分发策略                               |
| 名称 noinx-demo                      |
|                                    |
|                                    |
| 拓扑图                                |
|                                    |
|                                    |
| my-nginx                           |
|                                    |
|                                    |
|                                    |
|                                    |
| Nginx-demo                         |
|                                    |
|                                    |
| aluctoreat h5urgu aluctoreat inted |
|                                    |
|                                    |
|                                    |
|                                    |
|                                    |
|                                    |
|                                    |
|                                    |
| 基本信息                               |

# 步骤7: 模拟灰度发布

() 说明

nginx 应用已成功发布至两个集群上,单独升级其中一个集群上的 nginx 版本,模拟灰度发布操作。

1. 登录 云原生分布式云中心控制台,进入分布式应用管理 > K8s 资源页面。

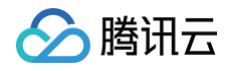

2. 单击 my-nginx 工作负载进入详情页面,单击进入**实例管理**标签页,查看 my-nginx 工作负载已成功部署到多个集群。

| ← 分发策略/Subscription/(nginx-demo)                   |            |      |            |       |              |   |  |  |  |  |
|----------------------------------------------------|------------|------|------------|-------|--------------|---|--|--|--|--|
| 详情 <b>实例列表</b> )                                   | YAML       |      |            |       |              |   |  |  |  |  |
| 命名空间                                               | Deployment |      | 集群 全部      | 3集群 ▼ | 多个过滤标签用回车键分隔 | φ |  |  |  |  |
| 工作负载 ^                                             | 名称         | 集群   | 命名空间       | 状态    | 操作           |   |  |  |  |  |
| Deployment                                         | my-nginx 🖻 | cis- | nginx-test | 成功    | 新建差异化策略      |   |  |  |  |  |
| <ul> <li>StatefulSet</li> <li>DaemonSet</li> </ul> | my-nginx I | cis  | nginx-test | 成功    | 新建差异化策略      |   |  |  |  |  |
| • Job                                              |            |      |            |       |              |   |  |  |  |  |
| - CronJob                                          |            |      |            |       |              |   |  |  |  |  |

 选择其中一个集群上实例,单击新建差异化策略,在弹出的对话框中配置差异化策略,以本文为例升级该实例的镜像版本 为 nginx:1.14.2。更多差异化策略信息参见 差异化策略。

```
apiVersion: apps.clusternet.io/v1alpha1
kind: Localization
metadata:
    labels:
        f07d0bec-fac8-4ed1-b4e5-1e2f00111111: Deployment
        name: my-nginx-overrides
        namespace: clusternet-b5vgv
spec:
        priority: 300
        feed:
            apiVersion: apps/v1
            kind: Deployment
            name: my-nginx
            namespace: nginx-test
        overridePolicy: ApplyLater
        overrides:
            - name: update-image-version
            type: JSONPatch
            value: |-
            - path: "/spec/template/spec/containers/0/image"
            value: "nginx:1.14.2"
            op: replace
```

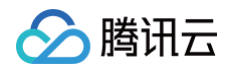

4. 单击完成,完成差异化策略配置,查看实例列表页面,查看该差异化策略已创建成功。

| ← 分发策略/Subscription/(nginx-demo) |            |      |            |      |                 |     |  |  |  |  |  |  |
|----------------------------------|------------|------|------------|------|-----------------|-----|--|--|--|--|--|--|
| 详情 <b>实例列表</b>                   | YAML       |      |            |      |                 |     |  |  |  |  |  |  |
| 命名空间                             | Deployment |      | 集群 全部類     | 東群・マ | 多个过滤标签用回车键分隔    | φ±φ |  |  |  |  |  |  |
| 工作负载                             | 名称         | 集群   | 命名空间       | 状态   | 操作              |     |  |  |  |  |  |  |
| Deployment     StatefulSet       | my-nginx 🗗 | cis- | nginx-test | 成功   | 更新差异化策略 删除差异化策略 |     |  |  |  |  |  |  |
| DaemonSet                        | my-nginx F | cls- | nginx-test | 成功   | 新建差异化策略         |     |  |  |  |  |  |  |
| - Job                            |            |      |            |      |                 |     |  |  |  |  |  |  |
| CronJob                          |            |      |            |      |                 |     |  |  |  |  |  |  |

5. 单击集群名称进入集群管理页面,查看 my-nginx 工作负载信息,镜像版本已升级至 nginx:1.14.2,表明该针对该集群 的差异化配置已生效,my-nginx 应用在该集群上实现了灰度升级。

| ← 集群(广州) / / Deployment:my-nginx(nginx-test) |    |                           |   |         |            |      |                                                          |              |      |           |    |                     |     |         |           |          |
|----------------------------------------------|----|---------------------------|---|---------|------------|------|----------------------------------------------------------|--------------|------|-----------|----|---------------------|-----|---------|-----------|----------|
| Pod管                                         | 會理 | 修订历史 事件                   |   | 日志      | 详情         | YAML |                                                          |              |      |           |    |                     |     |         |           |          |
| 监控                                           |    | 销毁重建                      |   |         |            |      |                                                          |              |      |           |    |                     |     |         | 显示Evic    | cted Pod |
|                                              |    | 实例名称                      |   | 状态      |            |      | 实例所在节点IP                                                 | 实例IP         |      | 运行时间 🛈    |    | 创建时间                | 重启次 | 數 访     | 操作        |          |
| Ŧ                                            |    | my-nginx and the set      | * | Running |            |      | 10.0.030 恒                                               | (16.9LA.9F)  |      | 0d 4h 46m |    | 2021-10-20 11:45:56 | 0次  |         | 销毁重建 远程登录 | ŧ        |
|                                              |    | 容器名称 监控                   |   |         | 容器ID 镜像版本号 |      |                                                          |              | 重启次数 |           | 状态 |                     |     |         |           |          |
|                                              |    | nginx                     |   |         | di.        |      | oladariitiiladariitekalariit<br>Olio-Radii of Takdiilada | nginx:1.14.2 |      |           |    | 0次                  |     | Running |           |          |
| +                                            |    | my-nginx-the training for | e | Running |            |      | 0113072                                                  | налене       |      | 0d 4h 46m |    | 2021-10-20 11:45:56 | 0次  |         | 销毁重建 远程登录 | ŧ        |
| -                                            |    | my-nginx-L                |   | Running |            |      | 40.00 M 300 To                                           | 1008426      |      | 0d 4h 46m |    | 2021-10-20 11:45:56 | 0次  |         | 销毁重建 远程登录 | ŧ        |
| -                                            |    |                           |   |         |            |      |                                                          |              |      |           |    |                     |     |         |           |          |